# International SOS Assistance App Setup Instructions and User Guide

## STEP 1—DOWNLOAD THE FREE APP

<u>Name of App</u>: International SOS Assistance <u>Available For</u>: Most smartphones (iPhones, Android, Windows)

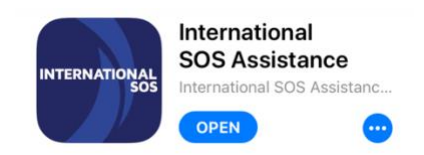

### **STEP 2—INITIAL LOGIN/REGISTRATION**

- 1. Open the app after downloading/installing.
- 2. When you open the app for the first time, click "Get Started" and then click "Continue" (Figure 1).
- 3. Then, look under the "Next" button and click the link that says: "Sign up" (Figure 2)
- 4. Enter your HC email address and follow the instructions to create a password. Click "Submit" (Figure 3).
- If you've completed steps 1 4 correctly, you will receive an email with a verification link (Figure 4). Click the "here" link to proceed to account/profile details.
- 7. At this point, you will be sent a verification code via SMS. Enter that code and press "Submit".
- 8. Re-open the app. You should now be able log using your HC email address and the password you created.

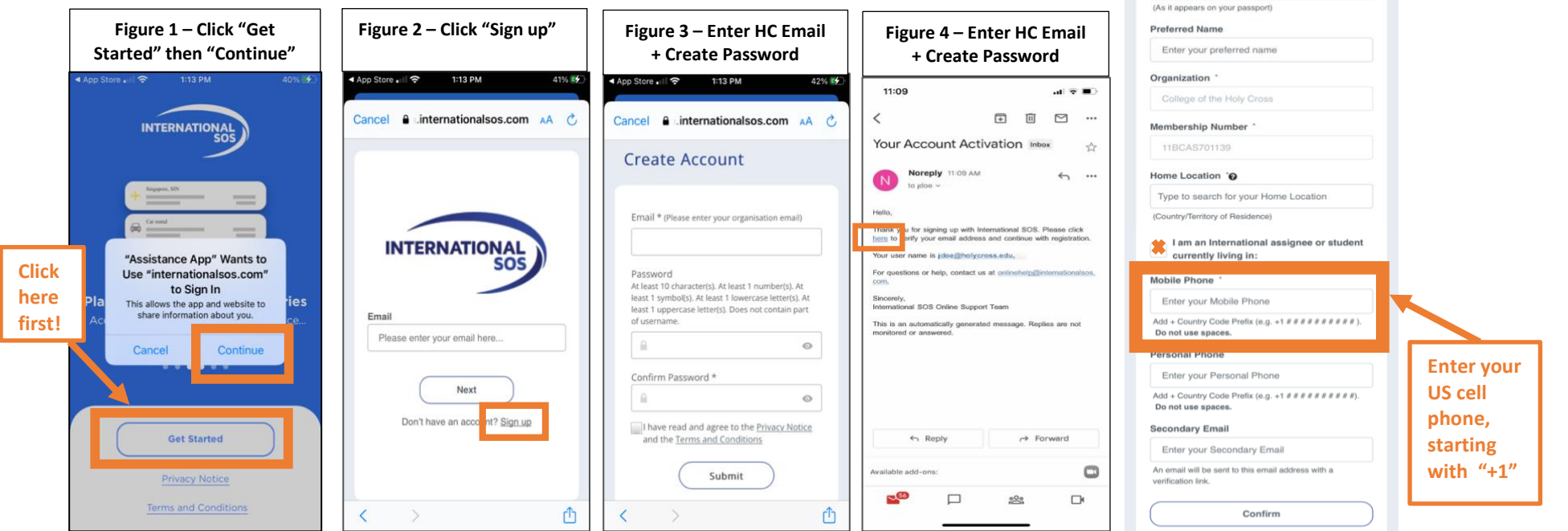

Figure 5 – Enter

Account/Profile Details

Almost done. Confirm your profile details to create

Account Setup

You will only have to do this once

(As it appears on your passport)

Enter your last name

your account.

First Name \*

Last Name

## **STEP 3—USING THE APP**

This guide focuses on two key features of the app: (A) the Call IntISOS Button and (B) the "Check-in" Button.

#### A. CONTACT INTLSOS BUTTON (CALL OR CHAT)

Purpose: Enables you to contact IntISOS to arrange/pay for medical care or request emergency assistance.

Instructions: Step 1: To contact IntISOS from the app, simply open the app and click this button:

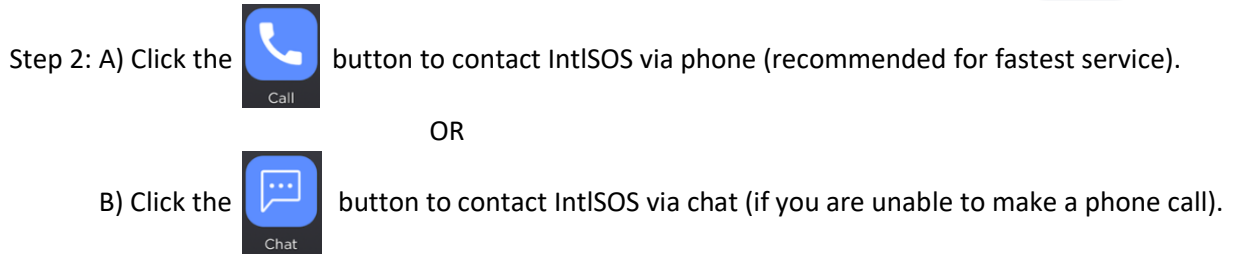

#### B. "CHECK-IN" BUTTON

Purpose: Enables you to record and send your current GPS location to the Office of Study Abroad.

HC Policy: You must "check-in":

(a) When you arrive to your program location

AND

(b) Upon arrival any time you travel to a different city.

This information is vital for assisting you in the event of an emergency.

Instructions: Complete the two steps pictured to "check-in".

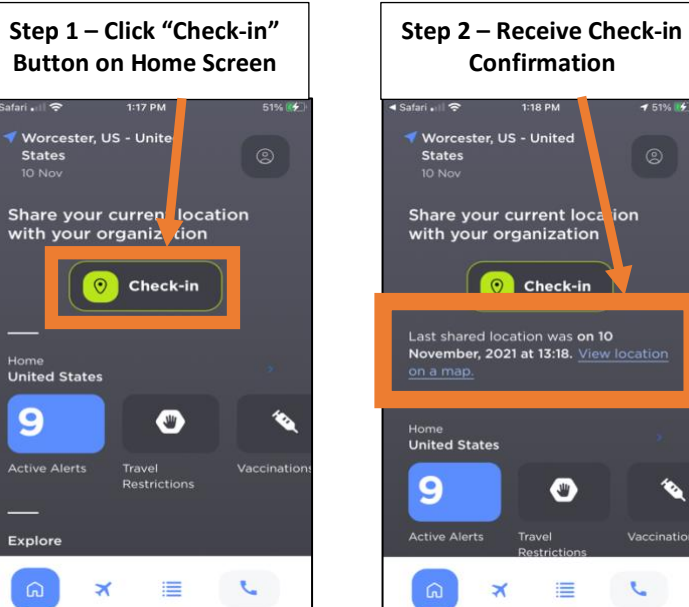

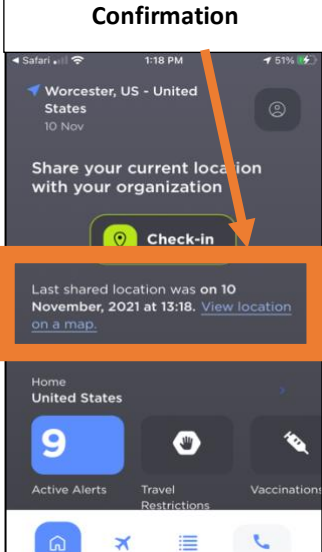